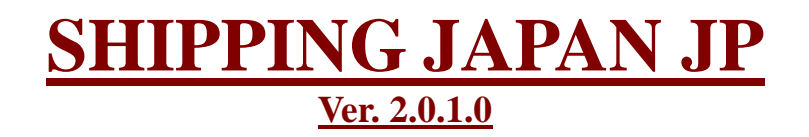

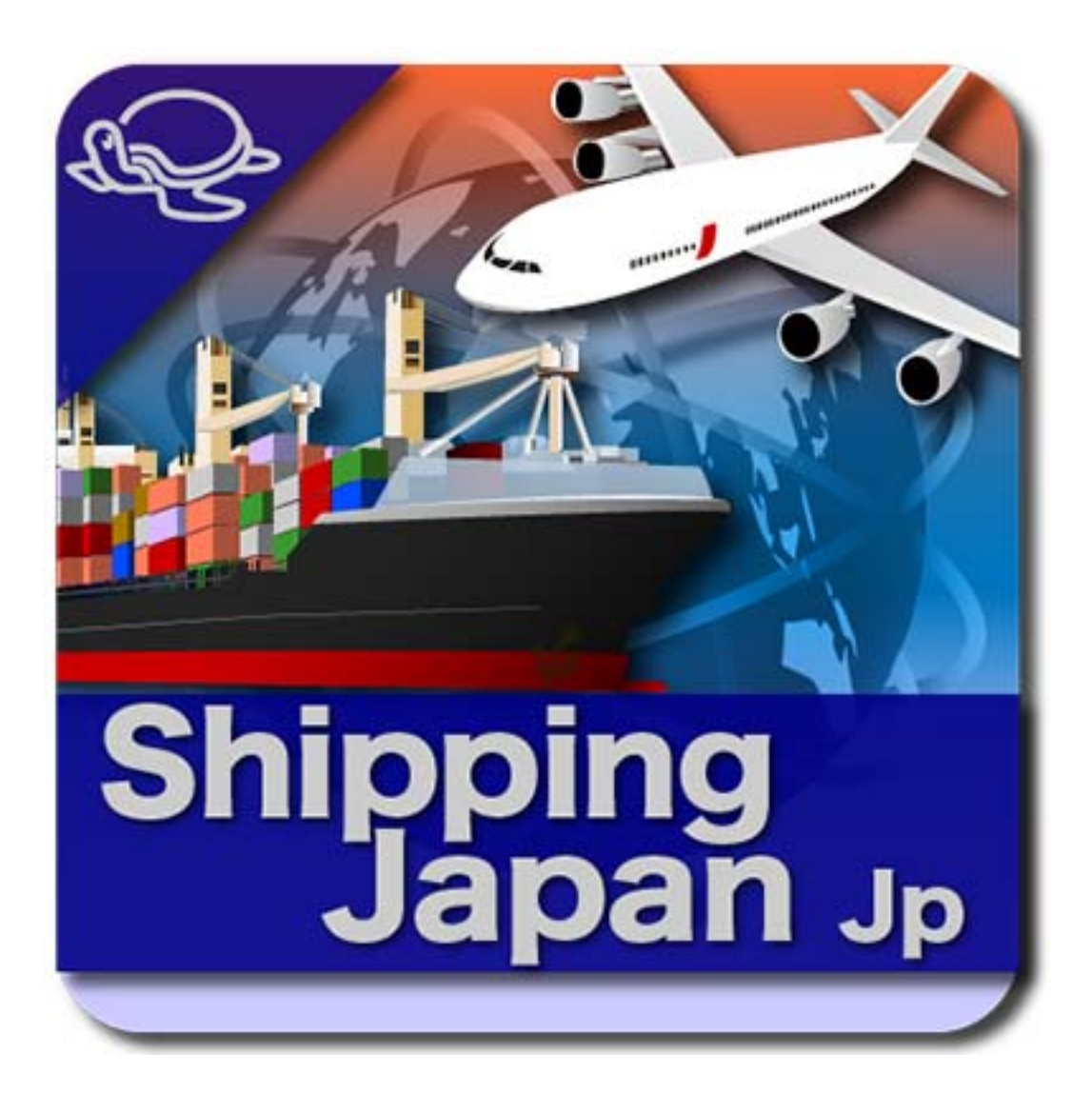

# **USER GUIDE**

# Irvine Systems End-User License Agreement (EULA)

#### NOTICE OF LICENSE

THIS LICENSE AGREEMENT (HEREINAFTER AGREEMENT) IS AN AGREEMENT BETWEEN YOU (THE PERSON OR COMPANY WHO IS BEING LICENSED TO USE THE SOFTWARE OR DOCUMENTATION) AND IRVINE SYSTEMS, INC. (HEREINAFTER WE/US/OUR). THE AGREEMENT APPLIES TO ALL PRODUCTS AND SERVICES YOU PURCHASE FROM US.

1. By purchasing our Products and Services you acknowledge that you have read this Agreement, and that you agree to the content of the Agreement and its terms, and agree to use the Software in compliance with this Agreement.

2. The Agreement comes into legal force at the moment when you order our Products and Services from our website or receive them through Magento Connect, email or on data medium at our discretion, and applies to all Products and Services received by you from us, no matter if they are free or paid.

3. All purchases of the Products and Services are final. We do not accept claims for refunds. Once you purchase the Software and we make it available to you, you are responsible for downloading (if applicable) and confirming your ability to use the Software, and bear all risk of loss thereafter. You are responsible for your website and applications using our Software.

4. We are the copyright holder of the Software. The Software or a portion of it is a copyrightable matter and is liable to protection by the law. Any activity that infringes terms of this Agreement violates copyright law and will be prosecuted according to the current law. We reserve the right to revoke the license of any user who is holding an invalid license or who has illegally copied or distributed the Software.

5. This Agreement gives you the right to use only one copy of the Software on one Magento installation solely for your own personal or business use, subject to all other terms of this Agreement. A separate License must be purchased for each new Software installation, except in the event of an extension that we provide at no charge, in which case a separate license must be requested for each new Software installation. Any distribution of the Software without our consent, including noncommercial distribution is regarded as violation of this Agreement and entails liability, according to the current law.

6. Modification, or reverse engineering of any part of the code in whole or part are violation of this Agreement. You may not use any part of the code in whole or part in any other software or product or website.

7. You may not give, sell, distribute, sub-license, rent, lease, and lend any portion of the Software or Documentation to anyone. You may not place Software or Documentation on a server so that it is accessible via a public network such as the Internet for distribution purposes.

8. Our products are made available on an AS-IS basis. We warrant functionality of our products to the specifications applicable at the time of sale in accordance with our standard warranty for the environments that meets Magento guidelines. Testing and other quality control techniques are used to the extent we deem necessary to support this warranty. We do not warrant our products compatibility in the environment out of the scope. Out of the scope environment includes but not limited to environments that third party products are installed.

9. We will not be liable to you for any damages (including any loss of profits/saving, or incidental or consequential) caused to you, your information and your business arising out of the use or inability to use this Software.

10. We do not warrant or represent that any license, either express or implied, is granted under any our patent right, copyright, mask work right, or other our intellectual property rights relating to any combination, machine, or process in which our products or services are used. Information published by us regarding third party products or services does not constitute a license from us to use such products or services or a warranty or endorsement thereof. Use of such information may require a license from a third party under the patents or other intellectual property of the third party, or a license from us under the patents or other intellectual property of us.

11. All company and brand products and service names are trademarks or registered trademarks of their respective holders.

12. We reserve the right to make corrections, modifications, enhancements, improvements, and other changes to its products and services at any time and to discontinue any product or service without notice. All products are sold subject to our terms and conditions of sale supplied at the time of order acknowledgment.

13. Any supplemental software code provided to you as part of our support services shall be considered part of the Software and subject to the terms and conditions of this Agreement.

14. You are bound to preserve the copyright information intact, this includes any text/links.

15. We are not liable for prosecution arising from use of the Software against law or for any illegal use.

16. If you fail to use the Software in accordance with the terms and conditions of this License Agreement, it constitutes a breach of the agreement, and your license to use the program is revoked.

17. We reserves the right to change this license agreement at any time and impose its clauses at any given time.

18. This agreement remains effective until terminated. We retain the right to terminate your license to use the Software at any time, if in our sole discretion, you are not abiding by the terms of the Agreement, including, but not limited to, obscuring or removing any link or copyright notice as specified in this agreement.

19. If you continue to use the Software after we give you notice of termination of your license, you hereby agree to accept an injunction to enjoin you from its further use and to pay all costs (including but not limited to reasonable attorney fees) to enforce our revocation of your license and any damages suffered by us because of your misuse of the Software.

20. Your paid support period and support entitlement will be defined in accordance with the plan selected during your purchase. Your free support period is three months from the date of your purchase of the Software. If you do not select a support plan while purchasing or obtaining this software, free support will not be available after the period.

21. THE SOFTWARE AND DOCUMENTATION, IF ANY, ARE PROVIDED "AS IS", WITHOUT WARRANTY OF ANY KIND, EXPRESS OR IMPLIED, INCLUDING BUT NOT LIMITED TO THE WARRANTIES OF MERCHANTABILITY, FITNESS FOR A PARTICULAR PURPOSE AND NONINFRINGEMENT. IN NO EVENT SHALL THE AUTHORS OR COPYRIGHT HOLDERS BE LIABLE FOR ANY CLAIM, DAMAGES OR OTHER LIABILITY, WHETHER IN AN ACTION OF CONTRACT, TORT OR OTHERWISE, ARISING FROM, OUT OF OR IN CONNECTION WITH THE SOFTWARE OR THE USE OR OTHER DEALINGS IN THE SOFTWARE AND DOCUMENTATION.

# **Table of Contents**

\_\_\_\_\_

| Extension Description                    |  |
|------------------------------------------|--|
| Extension Installation                   |  |
| Extension Settings                       |  |
| General Settings                         |  |
| Local Shipping Settings                  |  |
| International Shipping Settings          |  |
| Special Price Settings                   |  |
| Shipping Slips Settings                  |  |
| Shipping Carrier Setting                 |  |
| Additional Required Configuration        |  |
| 19                                       |  |
| Admin Tools                              |  |
| 21                                       |  |
| Edit and Export Shipping Slips           |  |
| Import Shipping Slips Data               |  |
| Customization of the Shipping Price List |  |
| Frontend Experience                      |  |
| Shopping Cart                            |  |
| Checkout                                 |  |
| Support                                  |  |
| Magento Development and Customization    |  |
| About us                                 |  |
|                                          |  |

# **Extension Description**

Shipping Japan Jp make available all the major shipping methods from Japan Post for International and local shipping. EMS, SAL, Airmail, Surface Mail, Yu-Pack, Teikei and Teikegai.

The extension feature also a great variety of "optional" settings in the store admin panel for totally personalize rates in order to fully reflect the company needs and policies, set and configure special price deal for shipment and fully configure the slips export and Import fully compatible with Carrier Label software.

All the rates have been fully analyzed directly with the Carrier and integrated in the module for every country of the world. Every single country specific option or limitation is taken in consideration for guaranty the absolute accuracy of the system and and customer quotes.

| Shipping Preferences                                                                   |                                                                                                 | ESTIMATE SHIPPING AND TAX                                                                          |
|----------------------------------------------------------------------------------------|-------------------------------------------------------------------------------------------------|----------------------------------------------------------------------------------------------------|
| Delivery Method:                                                                       |                                                                                                 | Enter your destination to get a shipping                                                           |
| Deliver                                                                                |                                                                                                 | estimate.                                                                                          |
| Cool Shipments:<br>Cool Shipments (+¥120)                                              |                                                                                                 | Country *<br>Japan                                                                                 |
| Package Content: Fragile Products Living Create                                        | Ire 🔲 Glasses Products                                                                          | State/Province<br>Tokyo                                                                            |
| Package Handling: Don't Rotate The Package Don't Place                                 | Neights                                                                                         | Zip/Postal Code<br>141-0022                                                                        |
| Delivery Notifications  Recieve Post Notification  Recieve Email                       | ul Notification                                                                                 | Get a Quote                                                                                        |
| ESTIMATE SHIPPING AND TAX Enter your destination to get a shipping estimate. Country * | ESTIMATE SHIPPING AND TAX<br>Enter your destination to get a shipping<br>estimate.<br>Country * | Japan Post Teikei - Standard Size Mail ¥103 Teikeigai - Non-Standard Size Mail ¥138 Yu-Pack ¥1,150 |
| Haiti                                                                                  | Italy                                                                                           | opulio rotal                                                                                       |
| State/Province                                                                         | State/Province                                                                                  |                                                                                                    |
| Port-au-Prince                                                                         | Treviso                                                                                         |                                                                                                    |
| Zip/Postal Code                                                                        | Zip/Postal Code                                                                                 |                                                                                                    |
| HT6110                                                                                 | 31100                                                                                           |                                                                                                    |
| Get a Quote                                                                            | Get a Quote                                                                                     |                                                                                                    |
| Japan Post                                                                             | Japan Post                                                                                      |                                                                                                    |
| Surface Mail (1~3 months) ¥5,059                                                       | Surface Mail (1~3 months) ¥5,059                                                                |                                                                                                    |
| Airmail (4~6 days) ¥12,132                                                             | SAL Express Air (1~2 weeks) ¥8,854                                                              |                                                                                                    |
| Update Total                                                                           | <ul> <li>EMS Express Mail (3~5 days) ¥10,810</li> <li>Airmail (4~6 days) ¥12,132</li> </ul>     |                                                                                                    |
|                                                                                        | Update Total                                                                                    |                                                                                                    |

# **Extension Installation**

### **Manual Installation:**

- 1. Disable Compilation Mode if enabled
- 2. Log out from Magento Admin panel if you are logged in
- **3.** Unpack the contents of the extension folder from the package file purchased from Irvine Mage to your Magento root folder.
- 4. Log into Magento Admin Panel
- 5. If Cache Control is enabled in Magento, go to section:

System->Cache Management

Select all caches by clicking in Select All then select Refresh from the action drop down box and press the button Submit.

- 6. Run Compilation Mode back if necessary
- 7. Now go to section:

System->Configuration->-Irvine Mage tab->Extensions and Support

8. If you see *Shipping Japan Jp* under Installed Irvine Mage Extensions the installation is successfully completed.

# Magento Connect Package Installation:

- **1.** Disable Compilation Mode if enabled
- **2.** Go to the section:

Magento Connect->Magento Connect Manager

- 3. Insert your User name and Password and log in into Magento Connect Manager
- 4. On *Direct package file upload* click the button *Browse*...
- 5. Select the package file purchased from Irvine Mage and confirm
- 6. The click the button Upload
- 7. Magento Connect will now install the extension for you, when the installation is done click the button Refresh below the console Log.
- 8. Log out from Magento Connect Manager
- 9. Access your store Admin panel
- *10.* Log out from Magento Admin panel if you are logged in
- **11.** Log into Magento Admin Panel

*12.* If Cache Control is enabled in Magento, go to section:

System->Cache Management

Select all caches by clicking in Select All then select Refresh from the action drop down box and press the button Submit.

*13.* Run Compilation Mode back if necessary

**14.** Now go to section:

System->Configuration->-Irvine Mage tab->Extensions and Support

**15.** If you see *Shipping Japan Jp* under Installed Irvine Mage Extensions the installation is successfully completed.

# IMPORTANT ADVISE ON ANY MAGENTO EXTENSION INSTALLATION:

Before installing any extension, also ours, it is a safe rule to always make a backup of your website and Database.

If you are using the compilation and you cache is enable it is **STRONGLY** recommended to disable the Compilation and the Cache **BEFORE** installing an extension.

Once compilation and cache are disabled you can install the extension manually or via Magento Connect.

When the Installation process is done log out from your admin panel and log in again, check the integrity of the installed extension and ONLY THEN enable again your cache, refresh it and recompile your compilation, after the compilation process is done the compilation will be enabled automatically.

Our extensions, like the majority of commercial extensions, are stable release and fully tested. However we are not responsible for any incorrect installation or lack of care on following the correct procedure.

If you are uncertain on the correct way to install the extension, please select the professional installation on the product option.

### About the 404 Error After Installation.

If after installing the extension you experience the 404 Error, it means that the admin layout is not updated. This is a common issue with the installation of any extension in Magento, its core extensions included.

For resolve the problem, please log out from the admin panel and log in again for updating the Layout.

### **Extension Compatibility**

All our extensions are developed strictly following all Magento guidelines to offer the most stable compatibility with Magento and each of its version.

Our products are made available on an AS-IS basis. We warrant functionality of our products to the specifications applicable at the time of sale in accordance with our standard warranty for the environments that meets Magento guidelines.

Testing and other quality control techniques are used to the extent we deem necessary to support this warranty.

We do not warrant our products compatibility in the environment out of the scope. Out of the scope environment includes but not limited to environments that third party products are installed.

Please note that:

1. Multiple extensions that have similar functions are often conflicted and do not work properly together when installed in one environment

2. Multiple extensions that override the same class and the same function of the Magento core modules would not work properly together when installed in one environment.

Shipping Japan Jp do not overrides any Magento core modules to operate.

# Shipping Japan Jp 2.0.1.0

# **Extension Settings**

# **Extension Configuration**

| Default Config 🔍 😡                                                            |   |
|-------------------------------------------------------------------------------|---|
| Manage Stores 1 About Shipping Japan Jp                                       | • |
| 2 General Settings                                                            | • |
| Configuration (3) Local Shipping Settings - Telkei (Standard Size Mail)       | • |
| GENERAL A Local Shipping Settings - TeikeiGai (Non-Standard Size Mail)        | • |
| General S Local Shipping Settings - Yu-Pack                                   | • |
| Web (6) International Shipping Settings - Express Mail Service (EMS)          | • |
| Design (7) International Shipping Settings - Economy Air (SAL)                | • |
| Currency Setup 8 International Shipping Settings - Air Mail                   | • |
| Store Email Addresses (9) International Shipping Settings - Surface Mail      | • |
| Contacts (10) Special Price Settings (Only for Airmail, SAL and Surface Mail) | • |
| Reports (1) Shipping Slips Configuration                                      | • |
| Content Management                                                            |   |
|                                                                               |   |
| ▶ IRVINE MAGE                                                                 |   |
| Extensions and Support                                                        |   |
| Shipping Japan Jp (B)                                                         |   |
|                                                                               |   |
| SALES                                                                         |   |
| Sales                                                                         |   |
| Sales Emails                                                                  |   |
| PDF Print-outs                                                                |   |
| Tax                                                                           |   |
| Checkout                                                                      |   |
| Shipping Settings C                                                           |   |
| Shipping Methods                                                              |   |
| Google API                                                                    |   |
| Payment Methods                                                               |   |
| Payment Services                                                              |   |
| Moneybookers                                                                  |   |

Shipping Japan Jp offer Several settings for deeply personalize the Extension specifically for your Store and your needs.

The Configuration is divided in the following groups

- 1. Specific Information Regarding the Extension
- 2. Extension General Settings
- 3. Specific Settings for Teikei
- 4. Specific Settings for Teikeigai
- **5.** Specific Settings for Yu-Pack
- 6. Specific Settings for EMS
- 7. Specific Settings for SAL
- 8. Specific Settings for Airmail
- 9. Specific Settings for Surface Mail
- **10.** Special Price Settings
- **11.** Shipping Slips Configuration
- A Irvine Mage Extension and Support direct Access
- **B** Shipping Japan Jp Specific Settings
- **C** Shipping Method Setting (Base configuration for the Carrier)

# **General Settings**

| General Settings                                  |                                                                                                    | ٥            |
|---------------------------------------------------|----------------------------------------------------------------------------------------------------|--------------|
| 1 Calculate Profit on Shipping                    | Percent                                                                                                    | [STORE VIEW] |
| 2 Profit Value                                    | 15                                                                                                    | [STORE VIEW] |
| (3) Max Package Weight (g)                        | 30000<br>▲ Maximun Weight Limit for the Carrier, this is common for<br>All Shipping methods.                                                                                                    | [GLOBAL]     |
| Maximum Length for International Shipping (mm)    | 1600<br>Maximum length allowed for international shipping<br>methods. Must be Less than or equal to 1700                                                                                                    | [GLOBAL]     |
| Maximum Volume for International<br>Shipping (mm) | 3200<br>▲ Maximum Volume allowed for international shipping<br>methods. Where Volume = Length + Circumference,<br>Length = the longest measure between the three and<br>Circumference = the sum of the remaning 2 measures<br>times 2). | [GLOBAL]     |

In the general setting it is possible to set the base configuration of the extension, such as carrier limitation and base profits.

# **1.** Calculate Profit on Shipping

The optional profit on shipping have available for two different methods of calculation, Percent or Fixed

### 2. Profit Value

The amount entered will be used for calculating the shipping profit in each quote according to the calculation method selected

### 3. Maximum Package Weight

Absolute weight limit for the carrier, all cart with a weight exceeding the limit will not be quoted. The value is in g (grams) and is common for Local and international shipments.

Please note that some countries and regions may have specific weight limitation.

# 4. Maximum Length<sup>1</sup> for International Shipments

Absolute length limit for the international shipments, all cart with a length exceeding the limit will not be quoted.

The value is in mm (millimeters) and is specific for International Shipments.

Please note that some countries and regions may have specific dimension limitation.

# 5. Maximum Volume<sup>23</sup> for International Shipments

Absolute Volume limit for the international shipments, all cart with a Volume exceeding the limit will not be quoted.

The value is in mm (millimeters) and is specific for International Shipments.

Please note that some countries and regions may have specific dimension limitation.

<sup>&</sup>lt;sup>1</sup> Length: Greatest measure between the three dimensions

<sup>&</sup>lt;sup>2</sup> Volume: Length + Circumference

<sup>&</sup>lt;sup>3</sup> Circumference: The sum of the 2 smallest dimensions multiply by 2

# Local Shipping Settings - Teikei

| Local Shipping Settings - Teikei (Stan | dard Size Mail)                                                                                          | •            |
|----------------------------------------|----------------------------------------------------------------------------------------------------|--------------|
| 1 Method Title                         | Teikei - Standard Size Mail  Title of the Shipping Method displayed in Frontend.                         | [STORE VIEW] |
| 2 Show Results                         | Yes A If enabled will allow to show the results for the method in Frontend.                              | [STORE VIEW] |
| 3 Minimum Package Length (mm)          | 14 Minimum package length allowed for the method length<br>= the greatest measure of the package).       | [GLOBAL]     |
| l Minimum Package Width (mm)           | 9 Minimum package width allowed for the method (width = the second greatest measure of the package).     | [GLOBAL]     |
| S Maximum Package Weight (g)           | 4000<br>A Maximum package weight allowed for the method.                                                 | [GLOBAL]     |
| 8) Maximum Package Length (mm)         | 2350<br>▲ Maximum package depth allowed for the method (depth<br>= the smallest measure of the package). | [GLOBAL]     |
| 🕽 Maximum Package Width (mm)           | 1200 Maximum package width allowed for the method (width = the second greatest measure of the package).  | [GLOBAL]     |
| 8) Maximum Package Depth (mm)          | 1000 Maximum package depth allowed for the method (depth = the smallest measure of the package).         | [GLOBAL]     |
| <ol> <li>Additional Cost</li> </ol>    | 0<br>▲ Any additional cost you may want to apply for the shipping Method.                                | [STORE VIEW] |

In this section it is possible to define specific settings and limitations for the shipping Method.

# **1.** Method Title

Any custom method title for the shipping method.

# 2. Show Results

Enable or Disable the result for the method in the available quotes.

# 3. Minimum Package Length (mm)

The value indicate the minimum length of the package allow for this method. All carts with a length smaller then this value will not be quoted.

The value is in mm (millimeters) and is specific for the method.

# 4. Minimum Package Width<sup>4</sup> (mm)

The value indicate the minimum width of the package allow for this method. All carts with a width smaller then this value will not be quoted.

The value is in mm (millimeters) and is specific for the method.

# 5. Maximum Package Weight (g)

Absolute weight limit for the method, all cart with a weight exceeding the limit will not be quoted. The value is in g (grams) and is specific for the method.

# 6. Maximum Package Length (mm)

The value indicate the maximum length of the package allow for this method. All carts with a length greater then this value will not be quoted.

The value is in mm (millimeters) and is specific for the method.

<sup>&</sup>lt;sup>4</sup> Width: The middle measure between the three dimensions

# 7. Maximum Package Width (mm)

The value indicate the maximum width of the package allow for this method. All carts with a width greater then this value will not be quoted.

The value is in mm (millimeters) and is specific for the method.

# 8. Maximum Package Depth<sup>5</sup> (mm)

The value indicate the maximum depth of the package allow for this method. All carts with a depth greater then this value will not be quoted.

The value is in mm (millimeters) and is specific for the method.

# 9. Additional Cost

A free value for add any additional cost to the specific shipping method quotes.

# Local Shipping Settings - Teikeigai

| Local Shipping Settings - TeikeiGai (N | on-Standard Size Mail)                                                                                                    | ۵            |
|----------------------------------------|----------------------------------------------------------------------------------------------------|--------------|
| 1 Method Title                         | Teikeigai - Non-Standard Size Mail  Title of the Shipping Method displayed in Frontend.                                         | [STORE VIEW] |
| 2 Show Results                         | Yes  I if enabled will allow to show the results for the method in Frontend                                                     | [STORE VIEW] |
| (3) Minimum Package Length (mm)        | IA Fromence.     Minimum package length allowed for the method length     the preclamation of the preclamation.                 | [GLOBAL]     |
| () Minimum Package Width (mm)          | A Minimum package width allowed for the method (width     the package width allowed for the method (width                       | [GLOBAL]     |
| (5) Maximum Package Weight (g)         | 4000 Maximum package weight allowed for the method.                                                                             | [GLOBAL]     |
| 8 Maximum Package Length (mm)          | 600<br>Maximum package depth allowed for the method (depth                                                                      | [GLOBAL]     |
| 🕖 Maximum Package Size (mm)            | <ul> <li>= the smallest measure of the package).</li> <li>900</li> <li>Maximum size allowed for the shipping methods</li> </ul> | [GLOBAL]     |
| 8 Additional Cost                      | (L+W+H). 0 Any additional cost you may want to apply for the                                                                    | [STORE VIEW] |

In this section it is possible to define specific settings and limitations for the shipping Method.

# **1.** Method Title

Any custom method title for the shipping method.

# 2. Show Results

Enable or Disable the result for the method in the available quotes.

# **3.** *Minimum Package Length (mm)*

The value indicate the minimum length of the package allow for this method. All carts with a length smaller then this value will not be quoted.

The value is in mm (millimeters) and is specific for the method.

# 4. Minimum Package Width (mm)

The value indicate the minimum width of the package allow for this method. All carts with a width smaller then this value will not be quoted.

The value is in mm (millimeters) and is specific for the method.

<sup>&</sup>lt;sup>5</sup> Depth: The smallest measure between the three dimensions

# 5. Maximum Package Weight (g)

Absolute weight limit for the method, all cart with a weight exceeding the limit will not be quoted. The value is in g (grams) and is specific for the method.

### 6. Maximum Package Length (mm)

The value indicate the maximum length of the package allow for this method. All carts with a length greater then this value will not be quoted.

The value is in mm (millimeters) and is specific for the method.

### 7. Maximum Package Width (mm)

The value indicate the maximum width of the package allow for this method. All carts with a width greater then this value will not be quoted.

The value is in mm (millimeters) and is specific for the method.

### 8. Maximum Package Size (mm)

Absolute size limit for the method, all carts with a size exceeding the limit will not be quoted. The value is in mm (millimeters) and is specific for the method.

### **9.** Additional Cost

A free value for add any additional cost to the specific shipping method quotes.

# Local Shipping Settings - Yu-Pack

| Local Shipping Settings - Yu-Pack |                                                                       | ۵            |
|-----------------------------------|-----------------------------------------------------------------------|--------------|
| Mothed Title                      | Vi Book                                                               |              |
| Method The                        | Tu-P'ack                                                              | [STORE VIEW] |
|                                   | <ul> <li>The of the Shipping Method displayed in Frontend.</li> </ul> |              |
| 2 Show Results                    | Yes 💌                                                                 | [STORE VIEW] |
|                                   | $\sp{\sc s}$ If enabled will allow to show the results for the method |              |
|                                   | in Frontend.                                                          |              |
| 3 Enable Cool Shipments           | Yes 💌                                                                 | [STORE VIEW] |
|                                   | ▲ If enabled will allow the customer to choose cool                   |              |
|                                   | shipments as option.                                                  |              |
| 4 Enable Cash on Delivery Option  | Yes 💌                                                                 | [STORE VIEW] |
| <u> </u>                          | A If enabled will allow the customer to choose cash on                |              |
|                                   | delivery as Payment method when this shipping method                  |              |
|                                   | is selected.                                                          |              |
| 5Use internal Cash on Delivery    | Yes                                                                   | [STORE VIEW] |
| Fees                              | ▲ If set to yes the specific carrier fees for cash on                 |              |
|                                   | delivery service will be used.                                        |              |
| 6 Delivery Extra Cost             | 250                                                                   | [STORE VIEW] |
| -<br>-                            | ▲ Insert the delivery extra charge for the Method.                    |              |
| 7)Maximum Package Size (mm)       | 1700                                                                  | [GLOBAL]     |
| $\sim$                            | Maximum size allowed for the shipping methods                         |              |
|                                   | (L+W+H).                                                              |              |
| 8 Additional Cost                 | 0                                                                     | [STORE VIEW] |
|                                   | Any additional cost you may want to apply for the                     |              |
|                                   | shipping Method.                                                      |              |

In this section it is possible to define specific settings and limitations for the shipping Method.

# **1**. Method Title

Any custom method title for the shipping method.

# 2. Show Results

Enable or Disable the result for the method in the available quotes.

### **3.** Enable Cool Shipments

If enabled will allow the customer to choose cool shipments as option.

### 4. <sup>6</sup>Enable Cash on Delivery Option

If enabled will allow the customer to choose cash on delivery as Payment method when this shipping method is selected.

# 5. <sup>7</sup>Use internal Cash on Delivery Fees

If set to yes the specific carrier fees for cash on delivery service will be used instead of the Default Cash on Delivery fees

### 6. Delivery Extra Cost

Extra charge amount for the Cash on delivery service.

# 7. Maximum Package Size<sup>8</sup> (mm)

Absolute size limit for the method, all carts with a size exceeding the limit will not be quoted. The value is in mm (millimeters) and is specific for the method.

### 8. Additional Cost

A free value for add any additional cost to the specific shipping method quotes.

# **International Shipping Settings**

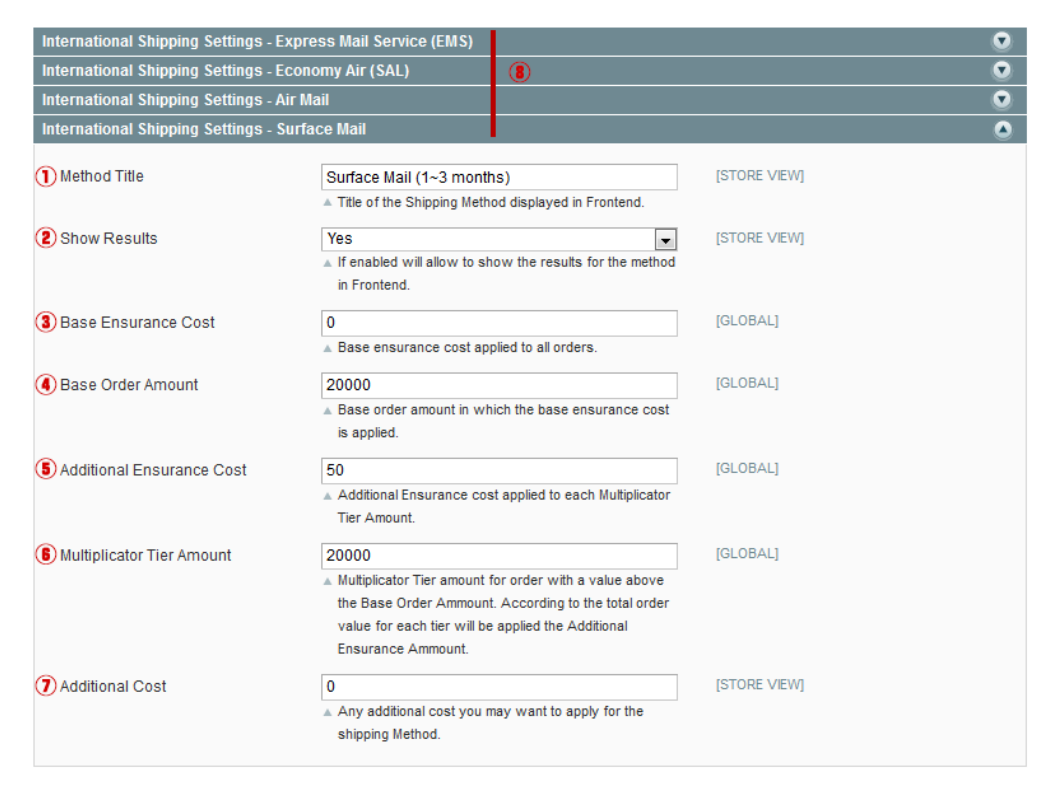

In this section it is possible to define specific settings and limitations for the International shipping Methods.

<sup>&</sup>lt;sup>6</sup> Requires Irvine Mage Enhanced Cash on Delivery Extension

<sup>&</sup>lt;sup>7</sup> Requires Irvine Mage Enhanced Cash on Delivery Extension

<sup>&</sup>lt;sup>8</sup> Size: Sum of the three dimensions (L+W+H)

### 1. Method Title

Any custom method title for the shipping method.

### 2. Show Results

Enable or Disable the result for the method in the available quotes.

### 3. Base Insurance Cost

The value indicate the base insurance cost apply to the shipment.

In EMS shipping method by default the amount is "0" since the insurance with EMS shipments is free for all order with a total value below 20000Yen. However this value is free to be change according to the store needs.

### 4. Base Order Amount

The Base order amount indicate the maximum order value in which the base insurance cost is apply. Orders with a value over this amount will be validated for the additional Insurance costs.

### 5. Additional Insurance Cost

The additional insurance cost indicate the amount which will additional applied to all orders with a value above the "Base Order Amount".

The Additional Insurance cost will be multiply for every time the Order Value exceed the "Base Order Amount" by the "Multiplier Tier Amount"

### 6. Multiplier Tier Amount

The value indicates the amount in which the "Additional Insurance Cost" will be multiply for every order which exceed the "Base Order Amount".

### 7. Additional Cost

A free value for add any additional cost to the specific shipping method quotes.

### 8. Specific Settings

The image refer to Surface Mail setting, however all these setting are also available specifically for each International shipping method.

# **Special Price Settings**

| Special Price Settings ( Only for A | irmail, SAL and Surface Mail)                               |              | ۲ |
|-------------------------------------|-------------------------------------------------------------|--------------|---|
| 1 Enable                            | Yes                                                         | [STORE VIEW] |   |
|                                     | A If enabled will allow to show the Special Prices in       |              |   |
|                                     | Frontend                                                    |              |   |
| (2) Weight Limit (g)                | 2000                                                        | [GLOBAL]     |   |
|                                     | A Orders below or equal to this weight will be eligible for |              |   |
|                                     | special price.                                              |              |   |
| Package Size Limit (mm)             | 900                                                         | [GLOBAL]     |   |
|                                     | A Orders below or equal to this and 'Package Length         |              |   |
|                                     | Limit' values will be eligible for special price. Package   |              |   |
|                                     | Size = L+W+H                                                |              |   |
| Package Length Limit (mm)           | 600                                                         | [GLOBAL]     |   |
|                                     | Orders below or equal to this and 'Package Size Limit'      |              |   |
|                                     | values will be eligible for special price. Package Length   |              |   |
|                                     | = the longest measure between the three                     |              |   |

Japan Post has available a special price list for all the International shipments of small dimension. This particular price list can be configured here.

Please not that only International Shipments (EMS excluded) are eligible for special prices. Moreover specific Countries and regions may be excluded.

### 1. Enable

Enable or Disable the special Price Function

### 2. Weight Limit (g)

Absolute weight limit for the special prices, all cart with a weight exceeding the limit will be validated for the special prices.

The value is in g (grams).

# 3. Package Size Limit (mm)

Absolute size limit for the special prices, all carts with a size exceeding the limit will be validated for the special prices.

The value is in mm (millimeters).

# 4. Package Length Limit (mm)

Absolute length limit for the special prices, all carts with a length exceeding the limit will be validated for the special prices.

The value is in mm (millimeters).

# **Shipping Slips Settings**

| Shipping Slips Configuration |                                                                                                    | •            |
|------------------------------|----------------------------------------------------------------------------------------------------|--------------|
| 1 Enable Customer Shipping   | Yes                                                                                                    | [STORE VIEW] |
| Options                      | ▲ If enable customer shipping options will be available to<br>be selected during checkout.                                                                                            |              |
| 😢 Sender Prefix              | Sir/Lady<br>Select the sender prefix which will be exported for the slips.                                                                                                    | [STORE VIEW] |
| 3 Sender Name                | ▲ Insert the sender name which will be exported for the slips.                                                                                                    | [STORE VIEW] |
| 4 Sender Name (kana)         | ▲ Insert the sender name in kana which will be exported for the slips.                                                                                                    | [STORE VIEW] |
| Sender Address               |                                                                                                    | [STORE VIEW] |
|                              | ▲ Insert the sender full address which will be exported for the slips.                                                                                                    |              |
| Sender Post Code             | ▲ Insert the sender post code which will be exported for the slips.                                                                                                    | [STORE VIEW] |
| 🥖 Sender Telephone           | <ul> <li>Insert the sender telephone number which will be<br/>exported for the slips.</li> </ul>                                                                                      | [STORE VIEW] |
| 8 Sender E-mail              | <ul> <li>Insert the sender email address which will be exported<br/>for the slips.</li> </ul>                                                                                         | [STORE VIEW] |
| Sender Member Number         | ▲ Insert the sender member number which will be<br>exported for the slips.                                                                                                    | [STORE VIEW] |
| 📵 Sender Discount Type       | Unspecified  Select the sender discount type which will be exported for the slips.                                                                                                    | [STORE VIEW] |
| 1) Standard Delivery Mode    | None Select the standard delivery Mode which will be exported for the slips. (if a customer choose the Delivery date, the standard delivery mode will be replaced with Delivery Date) | [STORE VIEW] |
| 😢 Shipping Services          | None  Select the shipping service which will be exported for the slips.                                                                                                    | [STORE VIEW] |
| 18 Ensured Amount            | ▲ Insert the ensured amount which will be exported for the slips.                                                                                                    | [STORE VIEW] |
| 🖲 Taxable Shipment           | Apply   Select the Tax Shipping Option which will be exported for the slips.                                                                                                    | [STORE VIEW] |

In the shipping slips setting all the information regarding the store and necessary for the slips can be configured. Some of this values are also available between the core configuration, however the value were added also here to offer to any store the most complete preferences personalization without the need of modify core settings.

### **1.** Enable Customer Shipping Options

Enable or disable the customer shipping option from the store Frontend.

### **2.** Sender Prefix

Sender prefix field which will be exported for slips printing.

**3.** Sender Name

Sender name field which will be exported for slips printing.

# **4.** Sender Name (kana)

Sender name (kana) field which will be exported for slips printing.

### 5. Sender Address

Sender address field which will be exported for slips printing.

### 6. Sender Post Code

Sender post code field which will be exported for slips printing.

# 7. Sender Telephone

Sender telephone field which will be exported for slips printing.

# 8. Sender E-mail

Sender e-mail field which will be exported for slips printing.

# 9. Sender Member Number

Sender unique member number id field which will be exported for slips printing.

# **10.** Sender Discount Type

Sender discount type field which will be exported for slips printing.

# **11.** Standard Delivery Mode

Standard delivery mode field which will be exported for slips printing.

The field represent only the default value, other delivery modes may be apply to specific slips according to the shipment content and customer options selection.

# **12.** Shipping Services

Shipping Services field which will be exported for slips printing.

The field represent only the default value, other shipping services may be apply to specific slips according to the shipment content and customer options selection.

# **13.** Ensured Amount

Ensured Amount field which will be exported for slips printing. The value represent the maximum ensured amount.

# **14.** *Taxable Shipment*

Taxable Shipment field which will be exported for slips printing.

# Shipping Japan Jp 2.0.1.0

# Irvine Mage

# **Shipping Carrier Setting**

|                   | Shipping Methods                  |                     | Save Config  |
|-------------------|-----------------------------------|---------------------|--------------|
| ▶ SALES           | Japan Post (Powered by Irvine Sy  | stems)              | ٥            |
| Sales             |                                   |                     |              |
| Sales Emails      | 1) Enabled                        | Yes                 | [STORE VIEW] |
| PDF Print-outs    | 2 Title                           | Japan Post          | [STORE VIEW] |
| Tax               | 3 Sort order                      |                     | [STORE VIEW] |
| Checkout          | Store Weight Unit                 | Kilograms 💌         | [WEBSITE]    |
| Shipping Settings | Calculate Handling Eee            | Fixed               | ISTORE VIEWI |
| Shipping Methods  |                                   | Fixed •             |              |
| Google API        | Handling Applied                  | Per Order           | [WEBSITE]    |
| Pavment Methods   | Handling Fee                      |                     | [STORE VIEW] |
| Payment Services  | 8 Ship to applicable countries    | Specific Countries  | [STORE VIEW] |
| Moneybookers      | Ship to specific countries        | Afghanistan         | [STORE VIEW] |
|                   |                                   | Albania             |              |
|                   |                                   | Algeria             |              |
|                   |                                   | American Samoa      |              |
|                   |                                   | Andorra             |              |
|                   |                                   | Angola              |              |
|                   |                                   | Anguilla            |              |
|                   |                                   | Antarctica          |              |
|                   |                                   | Antigua and Barbuda |              |
|                   |                                   | Argentina 👻         |              |
|                   | (1) Show method if not applicable | Yes 💌               | [STORE VIEW] |

The specific shipping Carrier Settings can be directly accessed from:

### System->Configuration->Sales->Shipping Methods

Here all the main information of the Carrier can be properly configured to best meet the store needs.

### **1.** Enable

Enable or Disable the Shipping Carrier

# **2.** *Title*

Specific Title for the Shipping Carrier

### **3.** Sort Order

Order in which the shipping method will be visible in the shipping methods selection in the shopping cart and checkout. Value with the same order number will be automatically sorted alphabetically.

### 4. Store Weight Unit

Magento do not have a specific weight unit for the products. Store owner are allow to use any measure they need. The extension needs to convert in grams all weight when necessary. Please specify exactly which weight unit is in use fro the product attribute to allow the accurate quotation calculation.

### **5.** Calculate Handling Fee

Type of calculation in which the fee amount will be used to calculate the additional fees for the Shipping Carrier are calculated

### 6. Handling Applied

Method in which the Handling fees for the Shipping Carrier are calculated

# 7. Handling Fee

Amount of fee to be calculated

8. Ship To applicable Countries

The setting allow to choose if limit the availability of the shipping carrier to specific countries or allow it for all country

# **9.** Ship to specific countries

If "Specific Countries" is selected in "Ship To applicable Countries" it will be possible to select which countries are allowed for the shipping carrier.

### **10.** Ship to specific countries

If "Specific Countries" is selected in "Ship To applicable Countries" it is possible to optionally choose if the shipping carrier will still be visible in front end when a unsupported country is selected.

# **Additional Required Configuration**

# **Currency Conversion for Carrier Price List**

| Manage Curre | ncy Rates | Import Service Webservicex 🗨 🔶 | Import Reset 🥥 Save Currency Rates |
|--------------|-----------|--------------------------------|------------------------------------|
|              |           | JPY                            | USD                                |
| USD          | 101.5950  | 1.0000                         |                                    |

Japan Post is a Japanese Specific Carrier, for these reason all the price list are base in Japanese Yen. If the store do not have Japanese Yen as base currency or has additional currency, then a Japanese Yen conversion rate needs to be saved in the database. For do this the following procedure is required:

**1**. Go to:

System->Configuration->Currency Setup

In the Tab *Currency Option* add<sup>9</sup> to your current selection "Japanese Yen"

- **2.** Press the Save Config Button
  - **3.** Go to:

*System->Manage Currency Rates*<sup>10</sup>

Entry a valid rate in JPY rate field. Optionally you can import or updated your rates by selection an import service and pressing the Button Import.

4. Press the button Save Currency Rates in order to save the updated rates.

5. Once this is complete the shipping rates will be automatically converted using the added rate. Please note that if you don't wish to have Japanese Yen on your Frontend currencies please repeat step 1. and 2. in order to remove the Japanese Yen currency from the selection. The rates will still be available in the database for internal use.

# **Shipping Origin Update**

| Shipping Settings     |          |   |           | 🥑 Save Config |
|-----------------------|----------|---|-----------|---------------|
| Origin                |          |   |           | ۵             |
| Country               | Japan    | • | [WEBSITE] |               |
| Region/State          | Tokyo    | • | [WEBSITE] |               |
| ZIP/Postal Code       | 141-0222 |   | [WEBSITE] |               |
| City                  |          |   | [WEBSITE] |               |
| Street Address        |          |   | [WEBSITE] |               |
| Street Address Line 2 |          |   | [WEBSITE] |               |
|                       |          |   |           |               |

<sup>&</sup>lt;sup>9</sup> Multiple Selection Tip: Hold the "Ctrl" button in windows system or the "Command/Apple" button in Mac systems for multiple selections.

<sup>&</sup>lt;sup>10</sup> From Magento CE 1.7 the currency rates are available in: *System->Manage Currency->Rates* 

# Shipping Japan Jp 2.0.1.0

Japan Post requires accurate Japanese prefectures names to be updated or added to the database. After the extension installation this procedure will be completed.

Once the installation is complete please double check the shipping origin Setting for make sure that the accurate store prefecture is selected.

For do this please follow the following procedure:

#### **1.** Go to:

System->Configuration->Shipping Settings

In the Tab Origin select "Japan" for Country and select the correct Prefecture for your store in Region/State.

- **2.** Press the Save Config Button
- 3. Once this is complete the shipping quote can be properly calculated.

# **Products Update**

| 1 Package Depth (mm) * | 100 | [GLOBAL] |
|------------------------|-----|----------|
| Package Height (mm) *  | 40  | [GLOBAL] |
| Package Width (mm) *   | 10  | [GLOBAL] |
|                        |     |          |

Japan Post use exclusively weight and real package dimensions for the quotation. Magento, by default, do not support shipping dimension, and all the standard Magento method are base exclusively with weight information.

After the installation three new attributes will be available for all catalog products. These attribute are the following:

- **1.** Package Length
- 2. Package Depth
- 3. Package Width

The value of the attribute needs to be updated in all products in order to offer reliable quotation for the customers.

Once the attributes value are saved the shipping quote can be properly calculated.

Since Magento by default do not support any shipping and or package measurement there is absolute no support in Magento for shopping cart and shipping consolidations.

All Irvine Mage Shipping Japan extensions includes a basic consolidation engine which offer reliable quote for all average store. The consolidation is calculated and developed with the product dimension just entered.

If the customers of your store often creates orders with large amount of products, orders with very different dimension products or, more simply, you wish to offer to your customer the most accurate quotation, we strongly suggest to purchase Irvine Mage Shipping Consolidation extension which perfectly consolidate any shopping cart dimension and of any variety of products dimension in the most precise way.

# Admin Tools

Additional Tools are also available in the Admin Panel in order to manage the Carrier specific slips integration.

With this tools will be possible to, Edit each label, Export the labels to be imported in the carrier labels software and import the completed shipments from the carrier label software back into Magento for order update, automatic shipments and tracking.

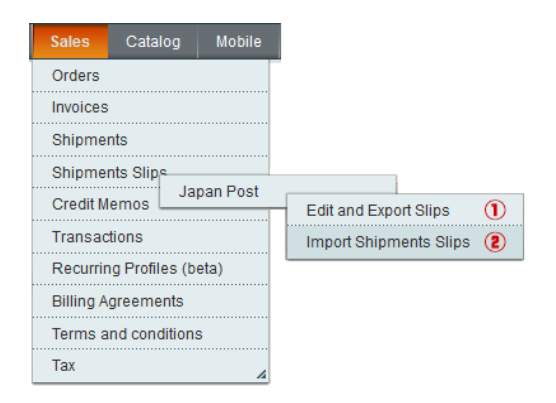

# **1.** Edit and Export Slips

Direct access to modification and export tools for all orders slips which still needs to be shipped. *2. Import Shipments Slips* 

Direct access to Import tool for updating Magento orders status and information.

# **Edit and Export Shipping Slips**

| JAF         | AN POST - Ed   | lit and Export | Shipping Slip | S              |                  |                                                                                                    |                    | 2                 | 🛞 Clean Order Slips         |
|-------------|----------------|----------------|---------------|----------------|------------------|----------------------------------------------------------------------------------------------------|--------------------|-------------------|-----------------------------|
| 1<br>Page 🕢 | 1 🗈 of 1 pa    | iges   View 20 | ) 💌 perpage   | Total 9 record | is found         | a la companya de la companya de la compa | Export to: CSV     | B)<br>Export R    | 8 (5)<br>eset Filter Search |
| ID 🖡        | Order Number ( | Has Fragile    | Has Creature  | Has Glass      | Can't Rotate Box | Can't Put Weight                                                                                                    | Package Weight (g) | Package Size (mm) | Delivery Date               |
|             |                |                | •             | -              |                  |                                                                                                    |                    |                   | From: 📰                     |
|             |                |                |               |                |                  |                                                                                                    |                    |                   | То: 📰                       |
| 30          | 10000086       | FALSE          | FALSE         | FALSE          | FALSE            | FALSE                                                                                                    | 1000               | 9                 |                             |
| 26          | 10000072       | FALSE          | FALSE         | FALSE          | FALSE            | FALSE                                                                                                    | 3000               | 15                |                             |
| 24          | 10000068       | FALSE          | FALSE         | FALSE          | FALSE            | FALSE                                                                                                    | 1000               | 9                 |                             |
| 23          | 10000065       | FALSE          | FALSE         | FALSE          | FALSE            | FALSE                                                                                                    | 1000               | 9                 |                             |
| 22          | 10000064       | FALSE          | FALSE         | FALSE          | FALSE            | FALSE                                                                                                    | 1000               | 9                 |                             |
| 21          | 10000063       | FALSE          | FALSE         | FALSE          | FALSE            | FALSE                                                                                                    | 1000               | 9                 |                             |
| 20          | 10000062       | FALSE          | FALSE         | FALSE          | FALSE            | FALSE                                                                                                    | 1000               | 9                 |                             |
| 19          | 10000061       | FALSE          | FALSE         | FALSE          | FALSE            | FALSE                                                                                                    | 3000               | 15                |                             |
| 18          | 10000055       | FALSE          | FALSE         | FALSE          | FALSE            | FALSE                                                                                                    | 2000               | 300               |                             |
| •           |                |                |               |                |                  | (8)                                                                                                    |                    |                   | Þ                           |

In this section it is possible to export all the processing order slips and/or to apply final modification and updates to the slips.

Please note that only the orders in processing status and for the specific carrier will be available in the grid.

### **1.** Pagination

Allow to move within the page of the statistics or change the number of records available for the page.

### **2.** Clear Order Slips

By clicking this button a database cleaning and maintenance will be performed. All existing slips in the database which are already sent will be deleted for keep the database light and performing.

### 3. Export Data

Allow to export the data in the grid according to the selected format. CSV and XML format are available, however please note that the carrier label software will support only CSV format to be imported. The XML format was included as transactional service format for additional integrations.

### 4. Grid Sorting and Filter

It is possible to sort the grid data by clicking the column to be sorted. The first click will sort in ascending order, a successive click on the same column will sort the values in descending order.

It is also possible to insert value in the text field and or select boxes for filter the data with specific information. Multiple values are also accepted for further filter the search.

### 5. Search

Execute the search in the database, based on the value in the filters and refill the grid with the resulting records.

### 6. Reset Filter

Remove any filter previously applied.

### 7. Slip Information

By clicking on a specific slip row, the user will be allowed to access the edit mode and update the information of the selected slip.

### 8. Slips Columns

Japan Post feature over 130 information fields all mandatory for the slips import/export.

For practicability only the main information are kept in the front grid for sorting and filtering function. All other information will be available in Edit Mode.

In high resolution screen all the columns will be available in the screen, on low resolution screen a scroll bar will be available for reviewing all columns

# **Edit Shipping Slip (Common Controls)**

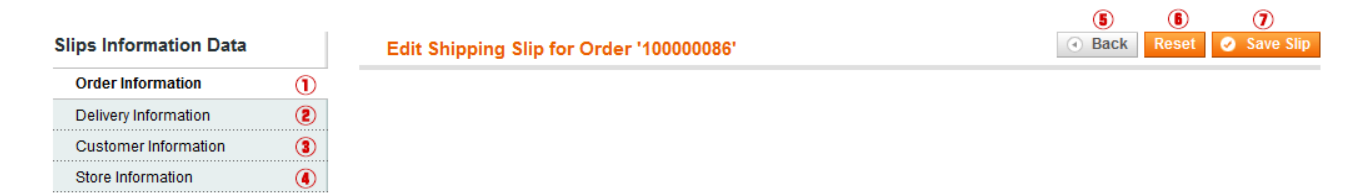

### **1.** Order Information

Go to Order specific information for the slip

### 2. Delivery Information

Go to Delivery specific information for the slip

### 3. Customer Information

Go to Customer specific information for the slip

4. Store Information
Go to Store specific information for the slip
5. Back
Go back to the slips grid
6. Reset
Reset the modified values to the original values
7. Save Slip
Save the New or Updated Slip

# **Edit Shipping Slip (Order Information)**

| Order Information         |                                   |         |
|---------------------------|-----------------------------------|---------|
| Order Number *            | 10000008                          |         |
| Order Number *            | 10000086                          |         |
|                           | update Order Number               |         |
| Tracking Number           |                                   |         |
|                           | Update Tracking Number            |         |
| Product Number            | VGN-TXN27N/B                      |         |
|                           | Update Product Number             |         |
| Product Name              | Sony VAIO VGN-TXN27N/B 11.1 Notes | book PC |
|                           | Update Product Name               |         |
| Delivery Payment Source   | Pre-Paid                          | •       |
|                           | Update Delivery Payment Source    |         |
| Mail Class                | Label                             | •       |
|                           | Update Mail Class                 |         |
| Delivery Services         | None                              | -       |
|                           | Update Delivery Services          |         |
| 8 Ensured Amount          | 1000000                           |         |
|                           | Update Ensured Amount             |         |
| Discount Type             | Unspecified                       | •       |
|                           | Update Discount Type              |         |
| 10 Taxable                | Apply                             | -       |
|                           | Update Taxable                    |         |
| 🕕 Sort Code               |                                   |         |
|                           | Update Sort Code                  |         |
| 😢 Cash on Delivery Status | Apply                             | -       |
|                           | Update Cash on Delivery Status    |         |
| 1 Cash on Delivery Amount | 0                                 |         |
|                           | Update Cash on Delivery Amount    |         |

# **1.** Order Number

Unique identifier for the Order

# **2.** Tracking Number

Shipment tracking Number. In most application this field will be updated automatically from the Carrier Labels software. However the field is also available for manual updates.

# 3. Product Number

Sku number of the first product in the order

# 4. Product Name

- Name of the first product in the order
  - 5. Delivery Payment Source

Type of payment for the shipping.

6. Mail Class

Type of mail class for the order.

7. Delivery Service

Type of delivery service for the order. Default value is set in extension configuration.

# 8. Ensured Amount

Maximum ensured amount. Default value is set in extension configuration.

# 9. Discount Type

Discount type for the shipping. Default value is set in extension configuration.

# **10.** *Taxable*

Select if the Shipment is subject to Taxes or not. Default value is set in extension configuration.

# **11.** Sort Code

Sort value for carrier label software

# **12.** Cash on delivery status

Cash on delivery status for the order.

# 13. Cash on delivery amount

Cash on delivery amount for the shipment. Default value is set in extension configuration.

# **Edit Shipping Slip (Delivery Information)**

| Delivery Inform  | nation        |                                                |      |
|------------------|---------------|------------------------------------------------|------|
| DPackage Wei     | iaht (a) *    | 1000                                           |      |
| Un and age the   | 5 1 57        | Update Package Weight (g)                      |      |
| Packana Cize     | e (mm) *      | 9                                              |      |
| Fackage Size     | e ((1111))    | Update Package Size (mm) the size equals to L- | +W+D |
| Una Fragila I    | tama          | EAL OF                                         |      |
| Has Fragile i    | tems          | Update Has Fragile Items Status                | •    |
|                  | _             |                                                |      |
| Has Creature     | 9             | FALSE                                          | •    |
| 0                |               |                                                |      |
| Has Glass        |               | FALSE                                          | •    |
|                  |               |                                                |      |
| Can't Rotate     | Box           | FALSE                                          | -    |
|                  |               | Update Can't Rotate Box Status                 |      |
| 🕖 Can't Put Wei  | ight          | FALSE                                          | -    |
|                  |               | Update Can't Put Weight Status                 |      |
| Cooling Ship     | ment Required | FALSE                                          | -    |
|                  |               | Update Cooling Shipment Required Status        |      |
| Delivery Mode    | e             | Specified delivery date                        | •    |
|                  |               | Update Delivery Mode                           |      |
| 10 Estimate Shi  | pping Date    |                                                |      |
| 10 Delivery Date | )             |                                                |      |
| 12 Delivery Time | e             |                                                |      |
|                  |               | Update Delivery Time                           |      |
| 13 Delivery Type | 1             | Deliver                                        |      |
|                  |               | Update Delivery Type                           |      |
| Delivery Com     | nment         |                                                |      |
|                  |               |                                                | :    |
|                  |               | Update Delivery Comment                        |      |
| Free Field       |               |                                                |      |
|                  |               |                                                | .::  |
|                  |               | Optional Free Field For Additional Notes       |      |
| Free Field       |               |                                                |      |
|                  | 15            | Ontional Free Field For Additional Notes       | .::  |
|                  |               |                                                |      |
| Free Field       |               |                                                | .:   |
|                  |               | Optional Free Field For Additional Notes       |      |
| Free Field       |               |                                                |      |
| rieerieid        |               |                                                |      |
|                  |               | Optional Free Field For Additional Notes       |      |
|                  |               |                                                |      |

# **1.** *Package Weight* (g)

Total Shipment Weight. Value in g (grams).

### **2.** Package Size (mm)

Total Shipment Size. Value in mm (millimeters).

# **3.** Has Fragile Items

The value identify if the shipment contains fragile Items. Value selected in customer shipping options.

# 4. Has Creature

The value identify if the shipment contains living creature. Value selected in customer shipping options.

# 5. Has Glass

The value identify if the shipment contains glasses products. Value selected in customer shipping options.

### 6. Can't rotate Box

The value identify if the shipment box can be rotated and handled or it is should be keep on its original position. Value selected in customer shipping options.

### 7. Can't put Weight

The value identify if additional boxes and weight can be place above the package or if it can7t handle additional weight. Value selected in customer shipping options.

### 8. Cooling Shipment Required

The value identify if a special cooling shipment is required. Value selected in customer shipping options.

### 9. Delivery Mode

The value specify which type of delivery should be performed.

If Irvine Mage Delivery Date Optimum Extension is installed the value will be automatically set when a customer choose a delivery date.

### **10.** *Estimate Shipping Date*

Carrier label software additional optional value

### **11.** Delivery Date

The value specify in which date the shipment should arrive.

If Irvine Mage Delivery Date Optimum Extension is installed the value will be automatically set when a customer choose a delivery date.

### **12.** Delivery Time

The value specify at which time the shipment should arrive.

If Irvine Mage Delivery Date Optimum Extension is installed the value will be automatically set when a customer choose a delivery Time.

### **13.** Delivery Type

The value which type of delivery should be performed for the shipment. Value selected in customer shipping options.

# **14.** Delivery Comment

The value contains specific customer comments on delivery information.

If Irvine Mage Delivery Date Optimum Extension is installed the value will be automatically set when a customer input a delivery comment.

# **15.** Free Fields

Additional Free Fields available from the Carrier label software for additional notes.

# **Edit Shipping Slip (Customer Information)**

| Customer Information      |                                  |
|---------------------------|----------------------------------|
| Customer ID *             | 0                                |
| •                         | Update Customer ID               |
| Customer Prefix           | None                             |
|                           | Update Customer Prefix           |
| Customer Full Name *      |                                  |
|                           | Update Customer Full Name        |
| Customer Full Name (kana) |                                  |
|                           | Update Customer Full Name (kana) |
| Customer Address *        |                                  |
|                           |                                  |
|                           |                                  |
|                           |                                  |
|                           |                                  |
|                           |                                  |
|                           |                                  |
|                           | Update Customer Address          |
| Customer Post Code *      |                                  |
| Č                         | Update Customer Post Code        |
| Customer Telephone        |                                  |
|                           | Update Customer Telephone        |
| Customer Email            |                                  |
|                           | Update Customer Email            |
| Post Notification         | FALSE                            |
|                           | Update Post Notification         |
| Email Notification        | FALSE                            |
|                           | Update Email Notification        |

# 1. Customer ID

Unique customer id number

2. Customer Prefix

Customer specific Prefix

3. Customer Full Name

Customer Full Name which will be printed in the shipping slip

# 4. Customer Full Name (kana)<sup>11</sup>

Customer Full Name in kana which will be printed in the shipping slip

### 5. Customer Address

Customer Shipping Address which will be printed in the shipping slip. *6. Customer Post Code* 

Customer Shipping post code which will be printed in the shipping slip

### 7. Customer Telephone

Customer telephone contact which will be printed in the shipping slip

### 8. Customer Email

Customer email contact which will be printed in the shipping slip

<sup>&</sup>lt;sup>11</sup> Kana attributes for Customer Information are not available in Magento. If you wish to add the kana support in Magento we strongly advise to purchase Irvine Mage Japan Mage Extension. Which will add the kana support to Magento along with several other Japanese specific implementation.

### 9. Post Notification

Customer option for post mail notification on shipment. Value selected in customer shipping options. *10. E-mail Notification* 

Customer option for e-mail notification on shipment. Value selected in customer shipping options.

# **Edit Shipping Slip (Store Information)**

| 1 Store Member Number       123456         Update Store Member Number         2 Store Prefix       None         Image: Image: I | Store Information   |                            |
|----------------------------------------------------------------------------------------------------|---------------------|----------------------------|
| 123456         Update Store Member Number         Image: Store Prefix         Image: None         Update Store Prefix         Image: Store Name *         Update Store Name         Image: Store Name *         Update Store Name         Image: Store Name (Kana)         Image: Store Address *         Image: Update Store Postcode *         Image: Update Store Postcode         Image: Store Email                                                                                                    | 2                   |                            |
| Quate Store Member Number (2) Store Prefix (Judate Store Prefix (Judate Store Prefix (Judate Store Name (Store Name (Kana) (Judate Store Name (Kana) (Judate Store Name (Kana) (Store Address * (Judate Store Address (Store Postcode * (Judate Store Postcode (Judate Store Postcode (Judate Store Telephone (Store Email                                                                                                    | Store Member Number | 123456                     |
| <ul> <li>Store Prefix None Update Store Prefix</li> <li>Store Name * Update Store Name</li> <li>Store Name (Kana) Update Store Name (Kana)</li> <li>Store Address * Update Store Name (Kana)</li> <li>Store Postcode * Update Store Address</li> <li>Store Telephone Update Store Telephone</li> <li>Store Email</li> </ul>                                                                                                    |                     | Update Store Member Number |
| Update Store Prefix  Store Name *  Update Store Name  Update Store Name  Update Store Name (Kana)  Store Address *  Update Store Address  Store Postcode *  Update Store Postcode  Store Telephone  Store Email                                                                                                    | 2 Store Prefix      | None                       |
| <ul> <li>Store Name * Update Store Name</li> <li>Store Name (Kana) Update Store Name (Kana)</li> <li>Store Address * Update Store Name (Kana)</li> <li>Store Address * Update Store Address</li> <li>Store Postcode *</li></ul>                                                                                                    |                     | Update Store Prefix        |
| Update Store Name  ( Store Name (Kana)  Update Store Name (Kana)  ( Store Address  ( Store Postcode *  Update Store Address  ( Store Telephone  Update Store Telephone  ( Store Email                                                                                                    | Store Name *        |                            |
| <ul> <li>Store Name (Kana)</li> <li>Update Store Name (Kana)</li> </ul> (% Store Address * <ul> <li>Update Store Address</li> </ul> (% Store Postcode * <ul> <li>Update Store Postcode</li> </ul> (% Store Telephone <ul> <li>Update Store Telephone</li> <li>Store Email</li> </ul>                                                                                                    |                     | Update Store Name          |
| Update Store Name (Kana)  S Store Address*  Update Store Address  S Store Postcode *  Update Store Address  S Store Telephone  Update Store Telephone  S Store Email                                                                                                    | Store Name (Kana)   |                            |
| <ul> <li>(5) Store Address *</li> <li>Update Store Address</li> <li>(6) Store Postcode *</li> <li>Update Store Postcode</li> <li>(7) Store Telephone</li> <li>(8) Store Email</li> </ul>                                                                                                    |                     | Update Store Name (Kana)   |
| Store Postcode *      Update Store Address      Update Store Postcode      Update Store Postcode      Update Store Telephone      Update Store Telephone      Store Email                                                                                                    | (5) Store Address * |                            |
| Store Postcode *      Dydate Store Address      Update Store Address      Update Store Postcode      Dydate Store Postcode      Update Store Telephone      Update Store Telephone      Store Email                                                                                                    | Ŭ                   |                            |
| Store Postcode *      Update Store Address      Update Store Postcode      Update Store Postcode      Update Store Telephone      Update Store Telephone      Store Email                                                                                                    |                     |                            |
| Store Postcode *      Update Store Address      Update Store Postcode      Dydate Store Postcode      Update Store Telephone      Update Store Telephone      Store Email                                                                                                    |                     |                            |
| Store Postcode *      Update Store Address      Update Store Postcode      Update Store Postcode      Update Store Telephone      Update Store Telephone      Store Email                                                                                                    |                     |                            |
| Store Postcode *      Update Store Address      Update Store Postcode      Update Store Postcode      Update Store Telephone      Update Store Telephone      Store Email                                                                                                    |                     |                            |
| Store Postcode *      Update Store Address      Update Store Postcode      Update Store Postcode      Update Store Telephone      Update Store Telephone      Store Email                                                                                                    |                     |                            |
| Store Postcode *      Update Store Postcode      Update Store Postcode      Update Store Telephone      Update Store Telephone      Store Email                                                                                                    |                     |                            |
| Store Postcode *      Update Store Postcode      Update Store Postcode      Update Store Telephone      Update Store Telephone      Store Email                                                                                                    |                     |                            |
| Store Postcode *      Update Store Postcode      Store Telephone      Update Store Telephone      Store Email                                                                                                    |                     | Update Store Address       |
| Update Store Postcode  Store Telephone  Update Store Telephone  Store Email                                                                                                    | Store Postcode *    |                            |
| Store Telephone     Update Store Telephone     Store Email                                                                                                    |                     | Update Store Postcode      |
| Update Store Telephone  8 Store Email                                                                                                    | Store Telephone     |                            |
| 8 Store Email                                                                                                    |                     | Update Store Telephone     |
|                                                                                                    | 8 Store Email       |                            |
| Update Store Email                                                                                                    |                     | Update Store Email         |

#### **1.** Store Member Number

Unique Store Member Number for the Carrier

2. Store Prefix

### Store specific Prefix

**3.** *Store Name* 

Store Name which will be printed in the shipping slip

### **4.** Store Name (kana)

Store Name in kana which will be printed in the shipping slip

#### 5. Store Address

Store Shipping Address which will be printed in the shipping slip.

#### 6. Store Post Code

Customer Shipping post code which will be printed in the shipping slip

### 7. Store Telephone

Store telephone contact which will be printed in the shipping slip

### 8. Store Email

Store email contact which will be printed in the shipping slip

# Shipping Japan Jp 2.0.1.0

# **Import Shipping Slips Data**

| JAPAN POST - Impo       | rt Ship | ment Slips Data                                               | (3) Import Data |
|-------------------------|---------|---------------------------------------------------------------|-----------------|
| Slips Data Import       |         |                                                               |                 |
| Select File to Upload * | 1       | Browse···                                                     |                 |
|                         |         | Select the File to be Imported                                |                 |
| Send Email Notification | (2)     | Select if an email notification needs to be sent to customers |                 |

In this section it is possible to import all the shipment information exported from the carrier label software.

All the orders imported will be automatically updated. The Order shipping in Magento will be automatically performed, The tracking number will be added automatically to the order the tracking link will be automatically wrote to include the specific tracking information for the shipment. Optionally an e-mail can also be sent automatically to the client to inform of the shipment updated and tracking information.

### **1**. Select File to Upload

Select the File to be imported please note that only CSV file are supported for the import.

### 2. Send Email Notification

Optional function. if selected an email will be sent to the customer for each order imported with the order status update and its tracking information.

#### **3.** Import Data

Execute the import and order update process. when complete a full report will inform on the number of order updated and if there was any error during the import.

# **Customization of the Shipping Price List**

The shipping price lists of the carrier are treated internally, based on their official price list. However, you can apply other prices by editing the script file.

The price list file is available in the following path (Based on the Store root folder): /app/code/local/IrvineSystems/JapanPost/Resource/Localpricelist.php

The price list contains the following table groups:

- **4.** Cash on Delivery Charges
- **5.** Mail Shipment price charges
- *6.* Cooling Shipment price charge
- 7. Main Shipping Rates (Basic Shipping Rates Relation in Shipping Dimension and package size)

# **Important Notice:**

The value can be freely customized to meet your needs, however, please note that:

- **1.** Although the value can be updated, the data structure must stay the same.
- 2. We are not responsible for any inconveniences caused by this modification. You are strongly advised to create a backup of the original file.

# **Frontend Experience**

# **Shopping Cart**

| Pro                                                                                                    | duct Name                                                                                                    |                                      |                                   | Move to Wishlist                          | Unit Price  | Qty          | Subtotal                                                                  |                              |                                    |      |
|----------------------------------------------------------------------------------------------------|----------------------------------------------------------------------------------------------------|--------------------------------------|-----------------------------------|-------------------------------------------|-------------|--------------|---------------------------------------------------------------------------|------------------------------|------------------------------------|------|
| Sor                                                                                                    | <u>v VAIO VGN-TXN27N/B 11.1" Notebook PC</u>                                                                                                    |                                      | <u>Edit</u>                       | <u>Move</u>                               | ¥10,001     | 1            | ¥10,001                                                                   | <b>A</b>                     |                                    |      |
| Continue Shopping                                                                                                    |                                                                                                    |                                      |                                   | Clear Sh                                  | opping Cart | Update       | e Shopping (                                                              | Cart                         |                                    |      |
| Section 2017 Statement of the section of the section of the secti | ESTIMATE SHIPPING AND TAX Enter your destination to get a shipping estimate. Country * Italy                                                                                   | Enter you<br>estimate<br>Country     | IMATE<br>ur dest                  | E SHIPPING AND T<br>ination to get a ship | FAX<br>ping | E<br>e:<br>C | <b>ESTIMAT</b><br>nter your des<br>stimate.<br>ountry *                   | E SHIP                       | PING AND TAX<br>to get a shipping  |      |
| State/Province Treviso                                                                                                    | State/Province                                                                                                    | State/Pro-                           | ovince<br>Prince                  | (                                         |             | S            | tate/Provinc<br>Tokyo                                                     | e                            |                                    |      |
| 31100 Get a Quote                                                                                                    | ZipiPostal Code 31100 Get a Quote                                                                                                    | Lip/Post<br>HT6110<br>Get a G        | al Cod<br>Juote                   | e                                         |             | 1            | p/Postal Co<br>41-0022<br>Get a Quote                                     | de                           |                                    |      |
| Japan Post         ①           Surface Mail (1~3 months) (76% Off!!) ¥609         ③           SAL Express Air (1~2 weeks) (81% Off!!) ¥690         ④           Airmail (4~6 days) (80% Off!!) ¥655         ④           EMS Express Mail (3~5 days) ¥1,725         Update Total                                                                                                    | Japan Post          Surface Mail (1~3 months) ¥5,059         SAL Express Air (1~2 weeks) ¥8,854         EMS Express Mail (3~5 days) ¥10,810         Airmail (4~6 days) ¥12,132 | Japan PA<br>Surfa<br>Airma<br>Update | ost<br>ace Ma<br>ail (4~<br>Total | uil (1~3 months) ¥5,<br>6 days) ¥12,132   | )59         | Ji<br>©<br>© | apan Post<br>) Teikei - St<br>) Teikeigai -<br>) Yu-Pack ¥<br>Update Tota | andard 5<br>Non-Sta<br>1,150 | Size Mail ¥103<br>ındard Size Mail | ¥138 |

The shipping extension will always offer to the customer the most accurate quote based on all information and specific rules of Japan Post. If the selected country or region do not support a specific method, a specific cart weight, specific cart dimensions or the special prices then that information will be excluded or updated.

Please note that fictional dimension have been used for the user manual porpoise, the quote on the example do not necessarily reflect the actual quote. The value of the quote will be strictly calculated according to the information (weight and dimension) configured for the product and the extension settings.

### **1.** Special Prices

If active and the shopping cart pass the validation, the special prices will be available in the quote with also the information of the additional saving.

### 2. Country/Region Specific Information

The outcome of the quote will always be strictly specific and reliable to customer selection.

# Checkout

| 1 Billing Information                                                                                                    |                                                                                                    |                  |          |
|----------------------------------------------------------------------------------------------------|----------------------------------------------------------------------------------------------------|------------------|----------|
| 2 Shipping Information                                                                                                    |                                                                                                    |                  |          |
| 3 Shipping Method                                                                                                    |                                                                                                    |                  |          |
| Japan Post 🕕                                                                                                    |                                                                                                    |                  |          |
| 💿 Teikei - Standard Size Mail ¥1                                                                                                    | 03                                                                                                   |                  |          |
| 🔘 Teikeigai - Non-Standard Size                                                                                                    | Mail ¥138                                                                                            |                  |          |
| Yu-Pack ¥1,150                                                                                                    |                                                                                                    |                  |          |
| Delivery Method:                                                                                                    |                                                                                                    |                  |          |
|                                                                                                    |                                                                                                    |                  |          |
| Deliver                                                                                                    |                                                                                                    |                  | •        |
| Deliver Cool Shipments:                                                                                                    |                                                                                                    |                  |          |
| Deliver Cool Shipments: Cool Shipments (+¥60)                                                                                                    |                                                                                                    |                  | •        |
| Deliver Cool Shipments: Cool Shipments (+¥60) Package Content: Stranio Products                                                                                                    | I living Creature                                                                                    | Classes Droducts | •        |
| Deliver Cool Shipments: Cool Shipments (+¥60) Package Content: Fragile Products                                                                                                    | Living Creature                                                                                      | Glasses Products | •        |
| Deliver Cool Shipments: Cool Shipments (+¥60) Package Content: Fragile Products Package Handling: Don't Rotate The Package                                                                              | Living Creature                                                                                      | Glasses Products | •        |
| Deliver Cool Shipments: Cool Shipments (+¥60) Package Content: Fragile Products Package Handling: Don't Rotate The Package                                                                              | <ul> <li>Living Creature</li> <li>Don't Place Weights</li> </ul>                                     | Glasses Products | V        |
| Deliver Cool Shipments: Cool Shipments (+¥60) Package Content: Fragile Products Package Handling: Don't Rotate The Package Delivery Notifications Recieve Post Notification                             | <ul> <li>Living Creature</li> <li>Don't Place Weights</li> <li>Recieve Fmail Notification</li> </ul> | Glasses Products |          |
| Deliver Cool Shipments: Cool Shipments (+¥60) Package Content: Fragile Products Package Handling: Don't Rotate The Package Delivery Notifications Recieve Post Notification                             | <ul> <li>Living Creature</li> <li>Don't Place Weights</li> <li>Recieve Email Notification</li> </ul> | Glasses Products | ×        |
| Deliver Cool Shipments: Cool Shipments (+¥60) Package Content: Fragile Products Package Handling: Don't Rotate The Package Delivery Notifications Recieve Post Notification  C Back                     | <ul> <li>Living Creature</li> <li>Don't Place Weights</li> <li>Recieve Email Notification</li> </ul> | Glasses Products | Continue |
| Deliver Cool Shipments: Cool Shipments (+¥60) Package Content: Fragile Products Package Handling: Don't Rotate The Package Delivery Notifications Recieve Post Notification  Eack Payment Information 3 | <ul> <li>Living Creature</li> <li>Don't Place Weights</li> <li>Recieve Email Notification</li> </ul> | Glasses Products | Continue |

During the checkout phase the Shipping options will be available for the customer in order to select a specific configuration for his order. The shipping option can also be completely disable from a single setting in the admin panel.

### **11**. Shipping Method Selection

The shipping option may vary according to the shipping method selected.

A convenient Ajax automation has been implemented for increase at its maximum the checkout phase and for keep the customer experience as dynamic as possible.

### **12.** Shipping Option

After the options have been calculated will be available for the customer, the number of option and their values may change according to the method selected and the admin settings.

# **13.** Payment Information

The cash on delivery Option is always available for the customer, the selection will be exported in the shipping slip only if the customer choose Cash on delivery as payment method.

Please Note that this option requires Irvine Mage Enhanced Cash on Delivery Extension.

# **Support**

Irvine Mage offers support and updates for any extension developed for Magento.

If you need support related to Irvine Mage extension usage, feel free to contact us.

You can contact us also directly from your admin panel in the Irvine Mage "Extension and Support Tools".

Extension and support tools can be access either from: Irvine Mage->Customer Support

or

*System->Configuration->Irvine Mage Tab-> Extension and Support->Customer Support* From there you can directly send us a message and we will reply to you as soon as possible.

# **Magento Development and Customization**

Irvine Mage offers outstanding services developing custom tailored solutions for Magento platform to attain your eCommerce objectives.

Our professional team feature profound knowledge and experience in Magento Development and Customizations, and it is ready to any challenges to provides you with all your needs for the development of your project in a short time-frame.

You are most welcome to contact us at any time at magentosupport@irvine.jp

# About Us

Company Name: Irvine Systems, Inc. Address: B1F Office T&U, 1-10-10 Higashi-Gotanda, Shinagawa-Ku, Tokyo 141-0022 Japan TEL: +81-3-5475-5001 FAX: +81-3-5475-5002 URL: http://www.irvinesystems.co.jp/ CEO: Masahiro Nakajima Established: January 13, 2004 Certification: ISO27001 / ISMS

Irvine Systems, Inc. is a technology-oriented independently owned corporation that offers IT Consulting, Web Applications and Network Systems Development, and Systems Management.

We provide agile, flexible, and selected but fully skilled and dedicated teams for each project. We value on capabilities of making prompt decisions, and establishing good communications in order to maximize our client's benefit. We also believe that our accumulated technologies and know-how is the key to help the contribution, and thus manage most of the projects in-house.

We at Irvine Systems, Inc. have led many projects to success both in entertainment and enterprise markets. Our passionate and experienced team provides multidiscipline expertise across a wide range of fields.

We are winning our client's absolute confidence and high satisfaction on our practical project management methods, and our communication abilities in multiple languages including in Japanese, Chinese and English, as well as our technical capabilities.

We pride ourselves on contributing continuously to the development of our client's business in the field of IT.

CEO Masahiro Nakajima Irvine Systems, Inc.